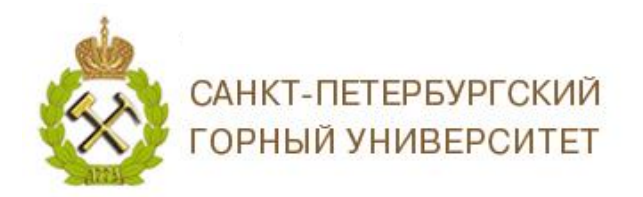

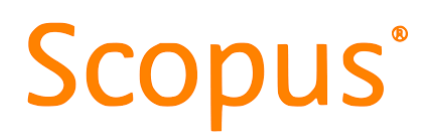

# ИНСТРУКЦИЯ ПО РАБОТЕ С ПРОФИЛЕМ АВТОРА В БАЗЕ ДАННЫХ SCOPUS

*Author ID* – уникальный числовой идентификатор автора в базе данных *Scopus*, разработанный компанией *Elsevier* для решения проблемы привязки авторов к публикациям, возникающую из-за путаниц с совпадением имен и фамилий.

#### СОДЕРЖАНИЕ

| 1. | Создание и поиск профиля автора в Scopus       | 1 |
|----|------------------------------------------------|---|
| 2. | Регистрация в базе данных Scopus               | 5 |
| 3. | Корректировка авторского профиля в базе Scopus | 5 |

## 1. СОЗДАНИЕ И ПОИСК ПРОФИЛЯ АВТОРА В SCOPUS

Для создания профиля автора (присвоение автору Author ID) в Scopus не требуется никаких действий от автора. Достаточным условием является то, что Вы опубликовали свою статью в журнале или издании, которые индексируются Scopus. В данном случае, профиль автора создается автоматически.

Проверить существует ли Ваш профиль автора достаточно просто. Это можно сделать бесплатно с помощью формы поиска.

*Поиск* → *Авторы* → В открывшейся форме поиска необходимо ввести фамилию, имя автора, а также организацию (данные вводятся латинскими буквами).

| Scopus                                       | Поиск Источники Опс | вещения Списки      | Помощь∨ Sc          | iVal ∞ | Зарегистрироваться > | Войти 🗸 📃            |   |
|----------------------------------------------|---------------------|---------------------|---------------------|--------|----------------------|----------------------|---|
| Поиск авторов                                |                     |                     |                     |        |                      | Сравнить источники 🕽 | > |
| О Документы 🖲 Авторы О Организации Расширенн | ый поиск            |                     |                     |        | с                    | оветы по поиску 곗    |   |
| Фамилия автора<br>Bazhin                     | ×                   | Имя автора<br>V     |                     |        |                      | ×                    |   |
| например, Smith                              |                     | например, J.L.      |                     |        |                      |                      |   |
| Организация<br>например, Toronto University  |                     | 🗌 Показывать только | ) точные совпадения | a      |                      | Поиск Q              |   |
| (b) ORCID<br>например, тт-222-333-444х       |                     | Поиск Q             |                     |        |                      |                      |   |

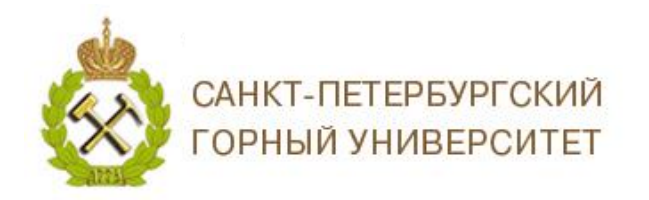

# Scopus®

Если поиск успешен, то выйдет список фамилий или только одна ваша фамилия, кликнув на фамилию, Вы попадаете на страницу профиля, где уже прикреплены Ваши статьи, подсчитаны наукометрические показатели, индивидуализированы данные.

| Результатов по автору: 8 об идентификаторе автора в базе данных Scopus >  |       |            |                                             |                   |                    |                                           |                                    |                       |
|---------------------------------------------------------------------------|-------|------------|---------------------------------------------|-------------------|--------------------|-------------------------------------------|------------------------------------|-----------------------|
| Фамилия автора <b>"Bazhin</b> " , Имя автора <b>"V</b> "                  |       |            |                                             |                   |                    |                                           |                                    |                       |
| 🖉 Редактировать                                                           |       |            |                                             |                   |                    |                                           |                                    |                       |
| Показывать только точные совпадения                                       |       |            |                                             |                   |                    | Сортиров                                  | ать по: Количество докумен         | ітов (по уб 🔽         |
| УТОЧНИТЬ РЕЗУЛЬТАТЫ<br>Ограничить Исключить                               |       | B          | се ~ Показать документы                     | Просмотреть обзор | о цитирования      | Запросить объединение авторов             |                                    |                       |
| Название источника                                                        | ~     |            | Автор                                       | Документы         | <i>h</i> -индекс 🕦 | Организация                               | Город                              | Страна                |
| 🗌 Acta Neuropathologica                                                   | (1) > | □ <b>1</b> | Bazhin, Alexandr V.<br>Bazhin, A. V.        | 93                | 21                 | Ludwig-Maximilians-Universität<br>München | Munich                             | Germany               |
| <ul> <li>American Journal Of</li> <li>Ophthalmology</li> </ul>            | (1) > |            | Bazhin, Alexander<br>Bazhin, Alexandr       |                   |                    |                                           |                                    |                       |
| <ul> <li>Archivum Immunologiae Et<br/>Therapiae Experimentalis</li> </ul> | (1) > | _          | Просмотреть последнее назва                 | ание 🗸            |                    |                                           |                                    |                       |
| BMC Cancer                                                                | (1) > | K 🗆 2      | Bazhin, Vladimir Yuryevich<br>Bazhin, V. Yu | 81                | 6                  | Saint Petersburg Mining University        | Saint Petersburg (ex<br>Leningrad) | Russian<br>Federation |
| Biochemistry Moscow                                                       | (1) > |            | Bazhin, Vladimir Yu<br>Yu Bazhin, V.        |                   |                    |                                           |                                    |                       |
| Смотреть больше                                                           |       |            | Просмотреть последнее назва                 | ание 🗸            |                    |                                           |                                    |                       |
| Организация                                                               | ^     | _          | Deskin 1 1/                                 |                   |                    | Couthern Coderal University               | Bestev en Den                      | Dussian               |
| Biysk Technical Institute                                                 | (1) > | □ 3        | Baznin, I. V.                               | 18                | ک                  | southern Federal Oniversity               | Rostov-on-Don                      | Federation            |
| Center of Ultrasonic<br>Technologies                                      | (1) > |            | Просмотреть последнее назв                  | ание 🗸            |                    |                                           |                                    |                       |
| Don State Technical                                                       | (1) > | □ 4        | Bazhin, M. V.                               | 3                 | 0                  |                                           |                                    |                       |

Профиль автора в Scopus можно посмотреть бесплатно, без регистрации в системе.

Профиль автора в *Scopus* содержит основную информацию о нем: его ФИО (и различные варианты написания), последнее место работы, адрес электронной почты, библиографическое описание статей ученого, которые входят в *Scopus*, а также наукометрические показатели, такие как индекс Хирша и количество статей и их цитирований (все данные по версии *Scopus*).

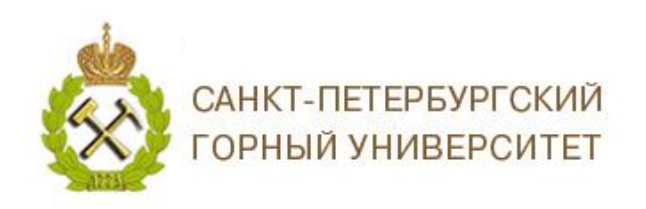

# Scopus®

|                  | Scopus                                                                                                    | Поиск Источники Оповещения Списки                                                                                                    | 1 Помощь∨ SciVal я                                                                             | Зарегистрироваться > Войти >                                                                                                    |
|------------------|----------------------------------------------------------------------------------------------------|----------------------------------------------------------------------------------------------------|------------------------------------------------------------------------------------------------|----------------------------------------------------------------------------------------------------|
|                  | Сведения об авторе                                                                                                    |                                                                                                    |                                                                                                |                                                                                                    |
|                  |                                                                                                    |                                                                                                    |                                                                                                | 🖨 Печать 🛛 🖾 Электронная почта                                                                                                    |
| 1<br>2<br>5<br>6 | Bazhin, Vladimir Yuryevich         Saint Petersburg (ex Leningrad),         Russian Federation 3         Идентификатор автора: 23099248900 1         Другие форматы имен:       (Bazhin, V. Yu) (Bazhin, Vladimir Yu) (Yu Bazhin, V.) (Bazlin, V.)         Отрасль знаний:       (Materials Science) (Engineering) (Earth and Planetary Sci         Извивнея, Маладееменt and Accounting) (Chemical Engine | 14 Просмотр потенциал<br>hin, V. Y.) (Bazhin, Vladimir Y.) (Bazhin, Vladimir Yurievich) (<br>h, Bazhin Vladimir)<br>iences) (Physics and Astronomy) (Energy) (Environmental:<br>eering) (Mathematics) | тьных соответствий авторов<br>11<br>(Bazhin, Vladimir Yunyevich)<br>13<br>Science) (Chemistry) | Profile actions<br>Profile actions<br>Otpedaktировать профиль автора<br>Oddabutь в ORCID O<br>Alerts<br>Получать оповещения о цитировании<br>Следить за этим автором |
| 7                | Документы автора<br>8 Общее количество ци<br>81 Анализировать результаты по автору<br>Просмот                                                                                                    | итирований 9 <i>ћ</i> -индекс: Ф<br>там 6 С                                                                                                    | Просмотреть <i>ћ</i> -график                                                                   |                                                                                                    |
| 10               | Документ и тенденции 14<br>цитирования:<br>00                                                                                                    | Годы                                                                                                    | 52<br>Документы<br>е Цитирования<br>0                                                          |                                                                                                    |

#### ИНФОРМАЦИЯ ОБ АВТОРЕ

1. ФИО автора;

2. Последнее место работы автора, обязательно проверяйте правильность написание аффиляции в Вашем профиле (*Saint Petersburg Mining University*). Если до этого Вы работали в другом месте, то после индексации в Scopus публикации аффилированной с Горным университетом, аффиляция в профиле изменится автоматически;

- 3. Страна, в которой работает автор;
- 4. Author ID;
- 5. Другие варианты написания имени автора;
- 6. Отрасли знаний (предметные отрасли), в которых автор имеет публикации.

#### АНАЛИЗ РЕЗУЛЬТАТОВ ПО АВТОРУ

7. Количество документов автора проиндексированных в Scopus;

Нажав *Анализировать результаты по автору*, можно получить информацию и инфографику об источниках в которых публиковался автор, типах и тематик публикаций, о его соавторах, количестве публикаций по годам и т.д.

8. Общее количество цитирований;

Нажав *Просмотреть обзор цитирования*, можно получить о количестве процитированных документов автора, количество цитирований документов по годам, в том числе исключая самоцитирование автора и его соавторов. Можно просматривать, печатать и экспортировать список цитирующих документов.

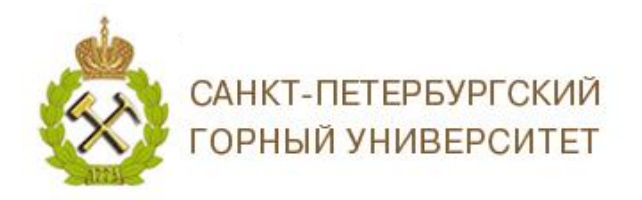

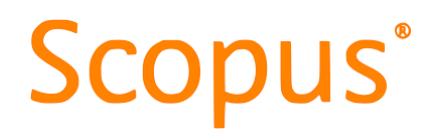

#### 9. Индекс Хирша;

Нажав *Посмотреть h-график*, можно получить график по которому определялся Индекс Хирша автора.

10. Документы и тенденции цитирования. Представлен график, на котором отражена информация о количестве публикаций и цитирований по годам.

#### ДЕЙСТВИЯ С ПРОФИЛЕМ

11. Вы можете отредактировать профиль: задать предпочтительное имя, объединить профили (в случае если у автора создалось несколько профилей), добавить или удалить документы, обновить аффиляцию;

12. Вы можете связать Author ID с учетной записью ORCID или создать идентификатор ORCID, при его отсутствии (Подробнее о связи Author ID с ORCID Вы можете ознакомится на сайте Горного университета в разделе Профили авторов https://www.spmi.ru/profili-avtorov, Инструкция по работе с профилем автора в системе ORCID);

13. Вы можете получать информацию о новых публикациях автора, а также о цитировании его работ оформив и настроив оповещение;

14. Вы можете просмотреть обзор потенциальных соответствий автора. Будут показаны схожие профили на основании введенных поисковых критериев. Если Вы обнаружили второй профиль, который может принадлежать Вам, необходимо его объединить с Вашим основным профилем. (Подробнее в п. 3 настоящей инструкции);

# ПРОСМОТР ДОКУМЕНТОВ АВТОРА

| 15                                     | 16                                         | 17                         | 18                 | 19                    |                                          |                     |                    |             |
|----------------------------------------|--------------------------------------------|----------------------------|--------------------|-----------------------|------------------------------------------|---------------------|--------------------|-------------|
| 81 документов                          | Цитирования в 118 документах               | Соавторов: 92              | История автора     | Topics                |                                          |                     |                    |             |
| Просмотреть в фор                      | иате результатов поиска >                  |                            |                    |                       |                                          | Сортировать по:     | Дата (самые новые) | ~           |
| Экспортировать в                       | се Добавить все в список Настроить         | оповещение о докуме        | енте Настроить RSS |                       |                                          |                     |                    |             |
| Название документ                      | a                                          |                            | Авторы             |                       | Год Источник                             |                     |                    | Цитирования |
| Improving the manaş<br>Открытый доступ | gement process of the carbothermic reducti | on of metallurgical silico | on Martynov        | /, S.A., Bazhin, V.Y. | 2019 IOP Conference Ser<br>537(2),022028 | es: Materials Scien | ce and Engineering | 0           |

15. Публикации, проиндексированные в Scopus, отражаются название публикации, все авторы публикации, год издания, источники и количество ссылок на публикацию;

16. Цитирования публикаций автора, отражаются данные статьи в которой была ссылка на публикацию;

17. Соавторы и количество документов, написанных в соавторстве с конкретным автором;

18. История автора, где отражается публикационный период и все организации аффилированные с автором;

19. Темы, по которым публиковался автор.

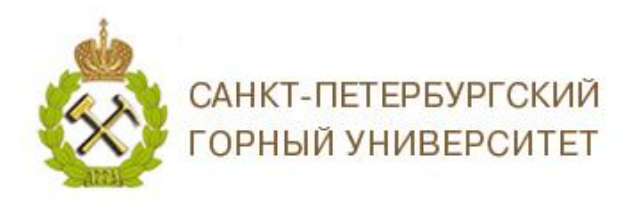

# **Scopus**<sup>®</sup>

### 2. РЕГИСТРАЦИЯ В БАЗЕ ДАННЫХ SCOPUS

Для внесения изменений в профиль автора в *Scopus* необходимо войти в учетную запись, для этого необходимо пройти регистрацию.

Для регистрации, войдите в базу данных *Scopus* <u>https://www.scopus.com</u>, выберите в верхнем меню кнопку *Зарегистрироваться*.

| Scopus           | Поиск Источники Оповещения Списки П | Помощь 🗸 SciVal 🛪 Зарегистрироваться > Войти 🗸 🚞 |
|------------------|-------------------------------------|--------------------------------------------------|
| Поиск документов |                                     | Сравнить источники 🗲                             |

Откроется форма регистрации, которую необходимо заполнить и нажать Зарегистрироваться. Данные вводятся на английском языке.

| аивать продукты   |                                                                                                    |
|-------------------|----------------------------------------------------------------------------------------------------|
| а конфиденциальн  | ости                                                                                                    |
|                   |                                                                                                    |
|                   |                                                                                                    |
|                   |                                                                                                    |
|                   |                                                                                                    |
| оолей             |                                                                                                    |
|                   |                                                                                                    |
|                   |                                                                                                    |
|                   |                                                                                                    |
|                   |                                                                                                    |
| на)               |                                                                                                    |
|                   |                                                                                                    |
|                   |                                                                                                    |
|                   |                                                                                                    |
|                   |                                                                                                    |
| елей из Канады и  |                                                                                                    |
|                   |                                                                                                    |
| ASSEL & CIUA)     |                                                                                                    |
| пады и США)       |                                                                                                    |
| лугах             |                                                                                                    |
| уюсь выполнять вс | e                                                                                                    |
|                   |                                                                                                    |
|                   | ивать продукты<br>а конфиденциальн<br>юлей<br>на)<br>елей из Канады и<br>нады и США)<br>пугах<br>уюсь выполнять во |

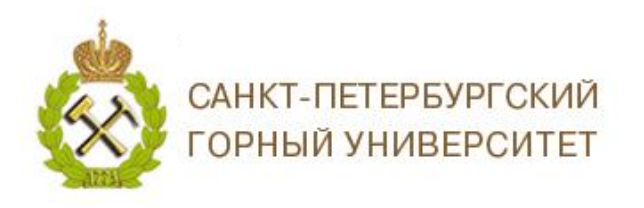

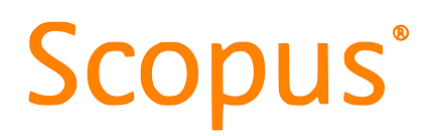

На заявленную Вами электронную почту придет письмо о подтверждении регистрации.

Внесение изменений возможно только с компьютеров с зарегистрированными IPадресами Горного Университета.

### 3. КОРРЕКТИРОВКА АВТОРСКОГО ПРОФИЛЯ В БАЗЕ SCOPUS

Авторский профиль может быть откорректирован с помощью функции *Отредактировать профиль автора* п. 11 (Подробнее Вы можете ознакомится на сайте Горного университета в разделе Полезные материалы https://www.spmi.ru/poleznye-materialy, Инструкция по объединению профилей в Scopus или добавление пропущенных статей).

Также Вы можете обратиться в техподдержку *Scopus* для исправления ошибок по ряду вопросов: разделение / слияние профилей авторов, исправление данных авторов, добавление недостающих публикаций, добавление / удаление цитирований и исправление ошибок в данных публикации. Обращение происходит через форму обратной связи на сайте Scopus. Формы заполняются на английском языке.

https://ru.service.elsevier.com/app/answers/detail/a\_id/19250/supporthub/scopuscontent/related/1/

Краткое руководство по работе в *Scopus*: http://elsevierscience.ru/files/pdf/Scopus\_Quick\_Reference\_Guide\_Russian\_v2.pdf.

ВНИМАНИЕ! Не забудьте указать Ваш Author ID в личном профиле сотрудника на сайте Персоналии Горного университета и привязать этот идентификатор к ORCID.

Благодарим за работу! Успехов в научной деятельности.